# Навчально-методична қартқа самостійного вивчення №8

Навчальна дисципліна: Інформатика і комп'ютерна техніка

# Тема заняття: Табличні процесори

#### Питання, що виносяться на самостійне вивчення:

- 1. Діагностування помилок у формулах.
- 2. Логічні функції в Ms Excel

## Завдання:

- Опрацюйте теоретичні питання користуючись різними джерелами інформації.

- Законспектуйте.
- Запишіть розрахункові вирази згідно варіанту, наберіть їх в ЕТ Excel та збережіть на цифровому носії інформації.
- Дайте відповіді на тести.

#### Мета вивчення:

Вивчити повідомлення, які видає Ms Excel при допущенні помилки у формулі. Навчитись створювати розрахункові вирази в Ms Excel.

## Навчальні посібники:

- 1. Редько М.М. Інформатика та комп'ютерна техніка. Вінниця:Нова книга, 2007.
- 2. Редько М.М. Інформатика і комп'ютерна техніка. Навчально-методичний посібник К.:НМЦ
- 3. Гаєвський О.Ю. Інформатика. К.: А.С.К., 2007.
- 4. Глинський Я.М. Інформатика. ч.2. Інформаційні технології. Львів: СПД Глинський, 2006.
- 5. Конспект лекцій по дисципліні «Інформатика і комп'ютерна техніка»

## Електронні інформаційні ресурси

1. Електронний конспект лекцій по дисципліні «Інформатика і комп'ютерна техніка»

2. Інтерактивний конспект «Інформатика і комп'ютерна техніка»

3. Навчальні матеріали, розміщені на офіційному сайті коледжу <u>http://batk.at.ua</u>

4. *Матеріали, розміщені на сторінці викладача: <u>http://informatics-batk.jimdo.com/</u>* 

## Методичні рекомендації

## Діагностування помилок у формулах.

Реакцією на неправильне введення формул є повідомлення Excel про помилки, тобто значення в комірках, що починаються із знака #, наприклад #####, #DIV/0!, #N/A, #NAME?, #NULL!, #NUM!, #REF! або #VALUE!. Кожний тип помилки викликається різними причинами та усувається різними шляхами.

У наведеній нижче таблиці міститься детальний опис помилок та наведено короткий їх опис.

| Помилка           | Опис                                                                                                    |
|-------------------|----------------------------------------------------------------------------------------------------|
| #####             | Ехсеl відображує цю помилку, якщо стовбець недостатньо широкий, щоб відобразити всі символи у клітинці, або якщо клітинка містить від'ємні значення дати або часу.<br>Наприклад, формула, яка віднімає дату в майбутньому від дати в минулому, така як =06/15/2013-07/01/2013 має результатом від'ємне значення дати.         |
| #NAME?<br>#ИМЯ?   | Ця помилка відображується, якщо Excel не розпізнає текст у формулі. Наприклад, ім'я діапазону або ім'я функції введено з помилками.                                                                                                    |
| #VALUE!<br>#3HAЧ! | Ця помилка відображається у програмі Excel, якщо формула містить клітинки з різними типами даних. Якщо для формули ввімкнуто перевірку помилок, відобразиться екранна підказка "Значення, використовуване у формулі, має неправильний тип даних". Зазвичай цю проблему можна вирішити, внісши незначні виправлення у формулу. |
| #NUM!<br>#ЧИСЛО!  | Excel відображує цю помилку, якщо формула або функція містять неприпустимі числові значення.                                                                                                    |
| #REF!<br>#ССЫЛКА! | У програмі Excel відображається ця помилка, якщо посилання<br>на клітинку неприпустиме. Наприклад, видалено клітинки, на які<br>посилаються інші формули, або переміщені клітинки вставлено на<br>місце клітинок, на які посилаються інші формули.                                                                            |
| #DIV/0!<br>#ДЕЛ0! | Ехсеl відображує цю помилку, якщо число ділиться на нуль (0) або на клітинку, яка не містить значень.                                                                                                    |
| #NULL!            | Ехсеl відображує цю помилку, якщо визначено перетин двох<br>областей, які не перетинаються. Оператор перетину – це символ<br>пробілу, який розділяє посилання у формулі.<br>Наприклад, області A1:A2 і C3:C5 не<br>перетинаються, тому формула<br>=SUM(A1:A2;C3:C5) повертатиме помилку<br>#NULL!                             |
| #N/A<br>#H/Д      | Excel відображує цю помилку, якщо значення недоступне для<br>функції або формули.                                                                                                    |

У наведеній нижче таблиці підсумовано деякі загальні помилки, які трапляються під час введення формул, а також способи виправлення цих помилок.

| Зауваження                                                       | Додаткові відомості                                                                                                    |
|------------------------------------------------------------------|----------------------------------------------------------------------------------------------------|
| Кожна функція має<br>починатися зі знака<br>рівності (=)         | Якщо пропустити знак рівності, подальші дані<br>може бути відображено як текст або дату. Наприклад,<br>якщо ввести SUM(A1:A10), програма Microsoft Excel<br>відобразить текстовий рядок SUM(A1:A10) і не<br>обчислить формулу. Якщо ввести 11/3, буде<br>відображено дату, наприклад 11-Бер або 11.03.2013,<br>замість ділення 11 на 3.                                                    |
| Для кожної відкритої<br>дужки слід ввести<br>відповідну закриту  | Переконайтеся, що кожна дужка має відповідну<br>пару. Коли у формулі є функція, для правильної роботи<br>важливо, щоб кожна пара дужок розташовувалася на<br>відповідному місці. Наприклад, формула<br>=IF(B5<0),"Не припустимо",B5*1,05) не працює,<br>оскільки в ній дві закриті дужки, та лише одна<br>відкрита. Правильний вигляд формули такий:<br>=IF(B5<0,"Не припустимо",B5*1,05). |
| Для позначення<br>діапазону слід<br>використовувати<br>двокрапку | Для посилання на суцільний діапазон клітинок<br>використовується двокрапка (:) як роздільник між<br>першою та останньою клітинками діапазону –<br>наприклад A1:A5.                                                                                                    |
| Потрібно ввести всі<br>необхідні аргументи                       | Деякі функції аркуша вимагають аргументів, а інші функції (наприклад, PI) – ні. Також не можна вводити зайві аргументи.                                                                                                    |
| Вводьте аргументи<br>належного типу                              | Деякі функції аркуша, зокрема SUM, вимагають<br>числових аргументів. Іншим функціям, таким як<br>REPLACE, потрібно мати серед своїх аргументів<br>принаймні одне текстове значення. Якщо ввести для<br>аргументу дані неправильного типу, Excel може<br>повернути неочікувані результати або відобразити<br>помилку.                                                                       |
| Вкласти можна не<br>більше 64 функцій                            | В межах однієї функції можна ввести або вкласти<br>не більше 64 рівнів функцій. Наприклад, формула<br>=IF(SQRT(PI())<2,"Менше двох!","Більше двох!")<br>містить три функції: функція РІ вкладена у функцію<br>SQRT, яка, у свою чергу, вкладена у функцію IF.                                                                                                    |
| Імена інших аркушів<br>слід охоплювати<br>одинарними лапками     | Якщо формула містить посилання на значення або<br>клітинки інших аркушів чи книг, а ім'я іншої книги або<br>аркуша містить пробіл чи знаки, відмінні від букв, це<br>ім'я необхідно взяти в одинарні лапки (').                                                                                                    |

| Якщо ви посилаєтесь у<br>формулі на аркуш, після<br>його імені слід ставити<br>знак оклику (!) | Наприклад, щоб повернути значення із клітинки<br>D3 на аркуші "Квартальні дані" в тій самій книзі,<br>скористайтеся такою формулою: ='Квартальні дані'!D3.                                                                                                    |
|------------------------------------------------------------------------------------------------|----------------------------------------------------------------------------------------------------|
| Слід включити шлях до<br>зовнішніх книг                                                        | Переконайтеся, що кожне зовнішнє посилання<br>містить шлях до цієї книги та її ім'я.<br>Посилання на книгу містить її ім'я та має братися<br>у квадратні дужки ([]). Посилання також має містити<br>ім'я аркуша у книзі.<br>Наприклад, щоб додати посилання на клітинки<br>А1–А8 на аркуші "Продажі" у книзі Операції за другий<br>квартал.xlsx (відкритій зараз в Ехсеl), формула має<br>виглядати так: =[Операції за другий<br>квартал.xlsx]Продажі!А1:А8.<br>Якщо книга, на яку потрібно додати посилання, не<br>відкрита в Ехсеl, посилання на неї все одно можна<br>додати до формули. Для цього слід указати повний<br>шлях до файлу, як у цьому прикладі: =ROWS('C:\Moï<br>документи\[Операції за другий<br>квартал.xlsx]Продажі'!А1:А8). Ця формула повертає<br>номер рядків у діапазоні, який містить клітинки A1–A8<br>в іншій книзі (8).<br>Примітка Якщо повний шлях містить символи<br>пробілів, як у попередньому прикладі, потрібно взяти<br>шлях в одинарні лапки (на початку шляху й після імені<br>аркуша перед знаком оклику). |
| Числа вводяться без<br>форматування                                                            | Вводячи числа у формули, не форматуйте їх.<br>Наприклад, якщо значення, яке потрібно ввести –<br>1 000 гривень, введіть у формулу 1000. Якщо ввести<br>пробіл як частину числа, Excel інтерпретує пробіл як<br>символ роздільника. Якщо потрібно, щоб числа<br>відображалися так, щоб було видно роздільники тисяч<br>або мільйонів чи символи грошових одиниць,<br>відформатуйте клітинки після введення чисел.<br>Наприклад, якщо потрібно додати 3100 до<br>значення у клітинці АЗ, і ви вводите формулу<br>=SUM(3,100,A3), Excel додає числа 3 і 100, а потім<br>додає суму до значення із клітинки АЗ, замість<br>додавання 3100 і АЗ. Або, якщо ввести формулу<br>=ABS(-2,134), Excel відображає помилку, тому що<br>функція ABS приймає лише один аргумент.                                                                                                    |
| Уникайте ділення на<br>нуль                                                                    | Ділення клітинки на іншу клітинку, яка містить<br>нуль або не має жодного значення, призводить до<br>помилки #DIV/0!.                                                                                                    |

## Логічні функції в Ms Excel

*Логічні функції* допомагають створювати складні формули, які залежно від виконання тих або інших умов будуть робити різні види обробки даних.

Логічні вирази використовуються для запису умов, у яких рівняються числа, функції, формули, текстові або логічні значення. Будь-яке логічне вираження повинне містити принаймні один оператор порівняння, що визначає відношення між елементами логічного вираження.

У розрахунках особливе місце займають логічні функції, завдяки яким Excel може виконувати ті чи інші дії в залежності від виконання заданих умов.

Логічними називаються функції, які можуть приймати одне з двох можливих логічних значень: «істина» або «хиба».

У табличному процесорі за допомогою логічних функцій можна вирішувати логічні задачі. До логічних належать функції: ЕСЛИ, ИЛИ, И, НЕ. У логічній функції обов'язково використовується умова. Знаки логічних умов

Умова являє собою величини і (або) вирази одного типу, які зв'язані одним із знаків відношення: > (більше), < (менше), = (дорівнює), >= (не менше), <= (не більше), <> (не дорівнює).

Умова може бути простою та складеною.

Прості умови можуть бути складені з даних, посилань, виразів.

**Множина значень логічних умов** Логічна **умова, яка виконується,** має значення **1** або **ИСТИНА** (істина).

Логічна умова, яка не виконується, має значення 0 або ЛОЖЬ (хибність).

Праворуч розглянуто два приклади використання простих логічних умов. Комірки

**A1** та **B1** містять однакові значення, а отже формул а =(**A1=B1**) має значення "ИСТИНА".

Комірки A2 та B2 містять різні значення, а отже формула =(A2=B2) має значення "ЛОЖЬ"

Логічна функція ЕСЛИ

ЕСЛИ (логічна умова; Дія 1; Дія 2)

Дія 1 - виконується при значенні умови ИСТИНА

Дія 2 - виконується при значенні умови ЛОЖЬ.

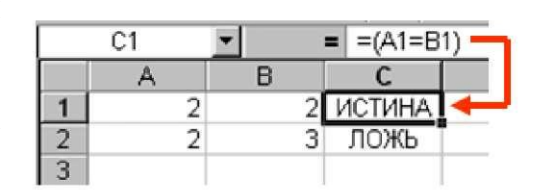

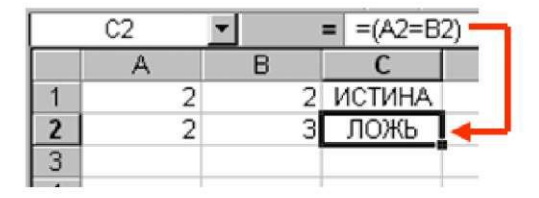

Наприклад: Один із податків, стягуються з працюючих громадян, податок на дохід. Згідно зі статтею 167 Податкового кодексу України, його ставка становить 15% від

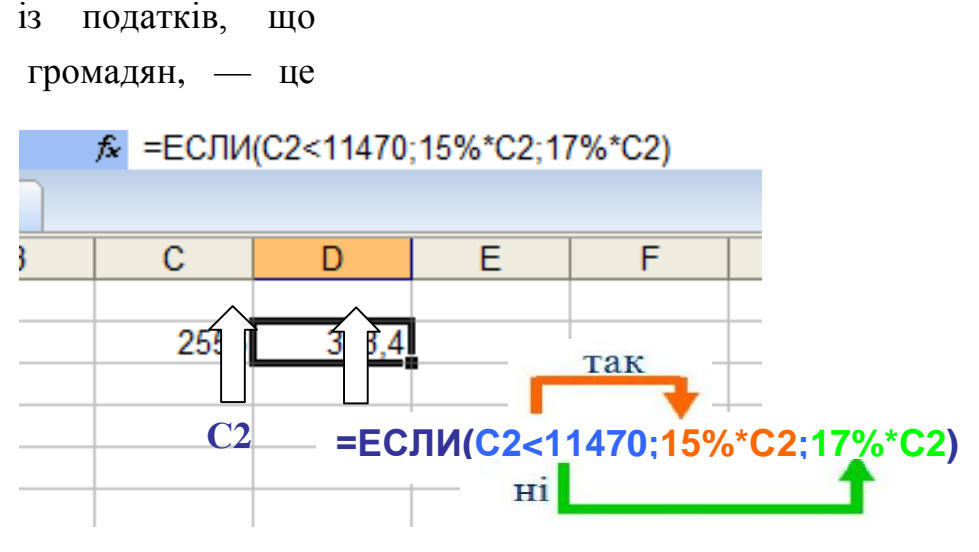

Якщо загальна сума отриманих доходів \_\_\_\_\_ перевищує 10-кратний

бази оподаткування.

розмір мінімальної заробітної плати (11470

грн. в 2013 р.), то ставка податку — 17%.

Обчислити прибутковий податок, якщо база оподаткування працівника 2556 грн.

Так-от: у нашому випадку прибутковий податок із заробітної плати складає 383,4 грн. гривень.

## Логічна функція И

И(умова1;умова2;...) має значення ИСТИНА, якщо ВСІ умови виконуються, і ЛОЖЬ, якщо одна з умов не виконується.

Якщо взяти до уваги, ИСТИНА=1, а ЛОЖЬ=0, то:

И(1,1,1,1,1) матиме значення 1

И(1,1,0,1,1) матиме значення 0

И(0,0,0,0,0) матиме значення 0 і так далі.

# Логічна функція ИЛИ

ИЛИ(умова1;умова2;...) має значення ИСТИНА, якщо хоча б одна з умов виконується, і ЛОЖЬ, якщо ні одна з умов не виконується.

Якщо взяти до уваги, ИСТИНА=1, а ЛОЖЬ=0, то:

ИЛИ(1,1,1,1,1) матиме значення 1

ИЛИ(1,1,0,1,1) матиме значення 1

ИЛИ(0,0,0,0,0) матиме значення 0 і так далі.

# Логічна функція НЕ

НЕ (Умова) — вертає «ИСТИНА», якщо аргумент хибний, і «ЛОЖЬ», якщо аргумент істинний, тобто змінює на протилежне логічне значення свого аргументу.

## Приклад1. Використання логічних функцій

Протабулювати функцію та побудувати її графік на проміжку [-5, 5].

$$y = \begin{cases} x^2 + 2, & \text{якщо} \dots x \le 0; \\ \frac{x}{10} - 1, & \text{якщо} & x > 0. \end{cases}$$

|    | B2      | -    | & =ЕСЛИ | (A2<=0:A2 | ^2+2:A2/10 | )-1) |
|----|---------|------|---------|-----------|------------|------|
| Ki | нига1 * | ×    |         |           |            |      |
|    | А       | В    | С       | D         | Ē          |      |
| 1  | X       | y    |         |           |            |      |
| 2  | -5      | 27   |         |           |            |      |
| 3  | -4      | 18   |         |           |            |      |
| 4  | -3      | 11   |         |           |            |      |
| 5  | -2      | 6    |         |           |            |      |
| 6  | -1      | 3    |         |           |            |      |
| 7  | 0       | 2    |         |           |            |      |
| 8  | 1       | -0,9 |         |           |            |      |
| 9  | 2       | -0,8 |         |           |            |      |
| 10 | 3       | -0,7 |         |           |            |      |
| 11 | 4       | -0,6 |         |           |            |      |
| 12 | 5       | -0,5 |         |           |            |      |

## Приклад 2. Використання логічних функцій *Підсумки вступних іспитів*

Наприклад, склали наведену електронну таблицю, у яку записали оцінки, одержані абітурієнтами на чотирьох вступних іспитах.

Необхідно підрахувати суму балів, після чого заповнити стовпчик "Результат" за умовою вступу: сума балів більше рівне 16. Для комірки G2 використали формулу: =СУММ(C2:GF)

Формула =ЕСЛИ(G2>=16;"Поступив";"Не поступив") поміщає у комірку H2 слово "Поступив" якщо умова G2>=16, і виводиться слово "Не поступив", якщо ця умова не виконується. Аналогічні формули містять комірки діапазону G3:H7

|   | H2        |              | :СЛИ(G2>=16;"  | Поступив";"Не  | поступив")                   |                              |               |             |     |
|---|-----------|--------------|----------------|----------------|------------------------------|------------------------------|---------------|-------------|-----|
|   | Книга1    | * x          |                |                |                              |                              |               |             | •   |
| 3 | A         | В            | С              | D              | E                            | F                            | G             | Н           | - 5 |
| 1 | №<br>3.П. | Прізвище     | 1-й<br>екзамен | 2-й<br>екзамен | <mark>3-</mark> й<br>екзамен | <mark>4-</mark> й<br>екзамен | Сума<br>балів | Результат   |     |
| 2 | 1         | Рожко В.     | 5              | 5              | 4                            | 4                            | 18            | Поступив    |     |
| 3 | 2         | Палійчук І.  | 3              | 4              | 5                            | 4                            | 16            | Поступив    |     |
| 4 | 3         | Баландюк С.  | 5              | 5              | 5                            | 5                            | 20            | Поступив    |     |
| 5 | 4         | Гнатів Р.    | 3              | 3              | 4                            | 4                            | 14            | Не поступив |     |
| 6 | 5         | Антоненко Б. | 2              | 2              | 3                            | 3                            | 10            | Не поступив | j   |
| 7 | 6         | Бусол О.     | 3              | 3              | 3                            | 3                            | 12            | Не поступив |     |

Протабулювати функцію та побудувати її графік на проміжку [-5, 5].

$$\begin{split} y &= \begin{cases} x^3 - 1, & \text{якщо} \cdots x \leq 0; \\ x + 10, & \text{якщо} & x > 0. \end{cases} \\ y &= \begin{cases} 2x^2, & \text{якщо} \cdots x < 0; \\ x + 3, & \text{якщо} & x > 0. \end{cases} \\ y &= \begin{cases} 3x^2 + 2, & \text{якщо} \cdots x < 0; \\ x^2 + 10, & \text{якщо} & x > 0. \end{cases} \\ y &= \begin{cases} 0,5x^2 + 2, & \text{якщо} \cdots x < 0; \\ x, & \text{якщо} & x > 0. \end{cases} \\ y &= \begin{cases} x^2 + 2x, & \text{якщо} \cdots x < 0; \\ x, & \text{якщо} & x > 0. \end{cases} \\ y &= \begin{cases} x^2 + 2x, & \text{якщо} \cdots x < 0; \\ x + 7, & \text{якщо} & x > 0. \end{cases} \end{split}$$

## Контрольні запитання

- 1. За якою формулою знайти максимальне число в комірках А2:АЗЗ?
- 2. Як знайти корінь квадратний від суми змісту комірок від Е2 до Е8?
- 3. Як обчислити середнє арифметичне змісту комірок від Е2 до Е8?
- 4. Що дає використання логічних функцій?
- 5. Якими знаками записуються логічні умови?
- 6. Коли і як використовується логічна функція ЕСЛИ?
- 7. При якому значенні умови виконується перша дія функції ЕСЛИ?
- 8. Що таке логічне значення ИСТИНА і логічне значення Неправда?
- 9. Як позначаються логічні значення істина і хибність?
- 10.Коли і як використовується логічна функція И?
- 11. Яке значення буде мати функція И(1;1;1; 1;1)?
- 12. Яке значення буде мати функція И(1;1;1;0;1)?
- 13.Коли і як використовується логічна функція ИЛИ?
- 14. Яке значення буде мати функція ИЛИ(1;0;0;1;1)?
- 15. Яке значення буде мати функція ИЛИ(0;0;0;0;0)?

| Виберіть вірну відповідь/ Дайте відповідь на питання                                                                                                    |
|----------------------------------------------------------------------------------------------------|
| <ol> <li>Що означає наступний запис у комірці клітинки Excel #ДЕЛ/0!</li> <li>клітинка, на яку робилося посилання, була видалена командою Видалити меню<br/>Правка, коли відбувався зсув клітинок по стрічці і стовпчику</li> <li>у клітинці помилка - вираз ділиться на 0</li> <li>неправильно набрано ім'я клітини у формулі (наприклад, замість латинських<br/>літер використані українські</li> <li>замість числа у формулі використано текст<br/>д) спроба добути квадратний корінь з від'ємного числа, результат надто малий або<br/>великий, щоб його можна відобразити в Excel</li> </ol>                                                                                                    |
| 2. Вкажіть помилкові записи розрахунку виразу $\frac{\sqrt{ x+1 }}{sin x \cdot e^x}$ якщо значення x в B1         а) =корень(abs(b1+1))/(sin(b1)*exp(b1))         б) =sqrt(abs(x+1))/(sin(x)*exp(x))         в) =abs(b1+1))/(sin(b1)*exp^(b1))         г) =(abs(b1+1))/(sin(b1)*exp^(b1))         г) =(abs(b1+1))/(sin(b1)*exp^(b1))         г) =(abs(b1+1))/(sin(b1)*exp^(b1))         г) =(abs(b1+1))/(sin(b1)*exp^(b1))         г) =(abs(b1+1))/(sin(b1)*exp^(b1))         г) =(abs(b1+1))/(sin(b1)*exp(b1))         г) =(abs(b1+1))/(sin(b1)*exp(b1))         г) =(abs(b1+1))/(sin(b1)*exp(b1))         г) =(abs(b1+1))/(sin(b1)*exp(b1))         г) =(abs(b1+1))/sin(b1)/exp(b1)         3. Запишіть вираз для обчислення $\frac{\sqrt{b+sin(b^2)}}{exp(b)+1}$ якщо значення в знаходиться в         клітинці b2       в |
| <ul> <li>4. Що означає запис у клітинці ###### ?</li> <li>а) нічого</li> <li>в) у клітинці є помилка - клітинка, на яку робилося посилання, була видалена командою Видалити меню Правка, коли відбувався зсув клітинок по стрічці і стовпчику</li> <li>г) не правильний формат даних</li> <li>д) число виходить за межі клітини (не поміщається)</li> </ul>                                                                                                    |
| <ul> <li>5. Що означає наступна кнопка</li> <li>а) задає числам грошові формати</li> <li>б) зменшує розрядності числа на один розряд</li> <li>в) збільшує розрядності числа на один розряд</li> <li>г) встановлює розлілювач тисяч</li> </ul>                                                                                                    |

| Виберіть вірну відповідь/ Дайте відповідь на питання                                                                              |  |  |  |  |
|----------------------------------------------------------------------------------------------------|--|--|--|--|
| 1. Що означає наступний запис у комірці клітинки Excel <i>#ИМЯ</i> ?<br>а) у клітинці помилка - вираз лілиться на 0               |  |  |  |  |
| <ul> <li>б) неправильно набрано ім'я клітини у формулі (наприклад, замість латинських<br/>літер використані українські</li> </ul> |  |  |  |  |
| в) замість числа у формулі використано текст                                                                                      |  |  |  |  |
| г) клітинка, на яку робилося посилання, була видалена командою Видалити меню                                                      |  |  |  |  |
| Правка, коли відбувався зсув клітинок по стрічці і стовпчику                                                                      |  |  |  |  |
| д ) спроба добути квадратний корінь з від'ємного числа, результат надто малий або                                                 |  |  |  |  |
| великий, щоб його можна відобразити в Excel                                                                                       |  |  |  |  |
| 2. Вкажіть правильний запис розрахунку виразу $\frac{tan(x)-1}{sin^2 x \cdot e^{x+1}}$ якщо значення <i>x</i> в <i>B2</i>         |  |  |  |  |
| a) = $(\tan(b2)-1)/(\sin(b2)^2 \exp(b2+1))$                                                                                       |  |  |  |  |
| $\delta) = (\sin(b2)/\cos(b2)-1)/\sin(b2)^{2}/\exp(b2+1)$                                                                         |  |  |  |  |
| B) = $(\tan(b2)-1)/(\sin(b2)^2 \exp(b2+1))$                                                                                       |  |  |  |  |
| $\Gamma) = (\tan(b2) - 1) / (\sin(b2)^{2} \exp(b2 + 1))$                                                                          |  |  |  |  |
|                                                                                                    |  |  |  |  |
| 3. Запишіть вираз для обчислення $\frac{\sqrt{ x+I }}{ x+I }$ якщо значення хзнаходиться в                                        |  |  |  |  |
| $\sin x \cdot e^x$                                                                                                    |  |  |  |  |
| клітинці 02                                                                                                    |  |  |  |  |
|                                                                                                    |  |  |  |  |
|                                                                                                    |  |  |  |  |
| 4. Чи правильне твердження "формула будь-якого розміру відображатиметься у<br>стрічці формул"                                     |  |  |  |  |
| а) так                                                                                                    |  |  |  |  |
| б) ні                                                                                                    |  |  |  |  |
| в) не знаю                                                                                                    |  |  |  |  |
| г) якщо вона записана дуже маленьким шрифтом                                                                                      |  |  |  |  |
|                                                                                                    |  |  |  |  |
| 5. Що означає наступна кнопка                                                                                                    |  |  |  |  |
|                                                                                                    |  |  |  |  |
| а) встановлює розділювач тисяч                                                                                                    |  |  |  |  |
| б) зменшує розрядності числа на один розряд                                                                                       |  |  |  |  |
| в) збільшує розрядності числа на один розряд                                                                                      |  |  |  |  |
| <ul> <li>г) задає числам грошові формати</li> </ul>                                                                               |  |  |  |  |

Г

٦

| Виберіть вірну відповідь/ Дайте відповідь на питання                                                            |  |  |  |  |
|----------------------------------------------------------------------------------------------------|--|--|--|--|
| 1. Що означає наступний запис у комірці клітинки Excel #3HAЧ!                                                   |  |  |  |  |
| a) у клітинці помилка - вираз ділиться на 0                                                                     |  |  |  |  |
| б) неправильно набрано ім'я клітини у формулі (наприклад, замість латинських                                    |  |  |  |  |
| літер використані українські                                                                                    |  |  |  |  |
| в) замість числа у формулі використано текст                                                                    |  |  |  |  |
| г) клітинка, на яку робилося посилання, була видалена командою Видалити меню                                    |  |  |  |  |
| Правка, коли відбувався зсув клітинок по стрічці і стовпчику                                                    |  |  |  |  |
| д) спроба добути квадратний корінь з від'ємного числа, результат надто малий або                                |  |  |  |  |
| великий, щоб його можна відобразити в Excel                                                                     |  |  |  |  |
|                                                                                                    |  |  |  |  |
| 2. Вкажіть правильний запис розрахунку виразу $\frac{1}{2,3e^{\sin(t)}}$ якщо значення <i>t</i> в <i>B2</i>     |  |  |  |  |
| a) = $\ln(b2)/(2,3\exp^{(\sin(b2))})$                                                                           |  |  |  |  |
| $6) = \ln(t)/(2.3 \text{ exp}^{sin}(t))$                                                                        |  |  |  |  |
| B) = $\ln(abs(b2))/(2.3*exp(sin(b2)))$                                                                          |  |  |  |  |
| $\Gamma$ ) =ln(abs(b2))/2.3/exp(sin(b2))                                                                        |  |  |  |  |
|                                                                                                    |  |  |  |  |
| 3. Запишіть вираз для обчислення $\frac{\sqrt{\cos^2 x + l} - x}{e^{x-2}}$ якщо значення <i>x</i> знаходиться в |  |  |  |  |
| клітинці 62                                                                                                    |  |  |  |  |
|                                                                                                    |  |  |  |  |
|                                                                                                    |  |  |  |  |
|                                                                                                    |  |  |  |  |
| 4. Чи правильне твердження В таолиці Ехсеї може бути лише 3 книги                                               |  |  |  |  |
| a) $Tak$                                                                                                    |  |  |  |  |
| 0) H1                                                                                                    |  |  |  |  |
| в) це залежить від оперативної пам'яті комп'ютера                                                               |  |  |  |  |
| г) це залежить від версії Excel                                                                                 |  |  |  |  |
| 5. Що означає наступна кнопка                                                                                   |  |  |  |  |
| ◆,0<br>,00                                                                                                    |  |  |  |  |
| а) встановлює розділювач тисяч                                                                                  |  |  |  |  |
| б) зменшує розрядності числа на один розряд                                                                     |  |  |  |  |
| в) збільшує розрядності числа на один розряд                                                                    |  |  |  |  |
| <ul> <li>г) задає числам грошові формати</li> </ul>                                                             |  |  |  |  |

| Виберіть вірну відповідь/ Дайте відповідь на питання                                                                                                    |  |  |  |  |
|----------------------------------------------------------------------------------------------------|--|--|--|--|
| <ol> <li>Що означає наступний запис у комірці клітинки Excel #CCЫЛКА!</li> <li>у клітинці помилка - вираз ділиться на 0</li> <li>неправильно набрано ім'я клітини у формулі (наприклад, замість латинських літер використані українські</li> <li>замість числа у формулі використано текст</li> <li>клітинка, на яку робилося посилання, була видалена командою Видалити меню Правка, коли відбувався зсув клітинок по стрічці і стовпчику</li> <li>спроба добути квадратний корінь з від'ємного числа, результат надто малий або</li> </ol> |  |  |  |  |
| 2. Вкажіть правильний запис розрахунку виразу $\frac{e^x + 2}{\sin(x^2 + 2)}$ якщо значення <i>x</i> в <i>B</i> 2                                                                                                    |  |  |  |  |
| a) =exp(b2)+2/sin(b2^2+2)<br>6) =exp(b2)+2/sin(b2)^2+2<br>B) =exp(b2)+2/sinb2^2+2<br>r) =(exp(b2)+2)/sin(b2^2+2)                                                                                                    |  |  |  |  |
| 3. Запишіть вираз для обчислення $\frac{\cos^2 x - \sin x^2}{e^{x+1}}$ якщо значення <i>х</i> знаходиться в клітинці <i>b</i> 2                                                                                                    |  |  |  |  |
| <ul> <li>4. Як переіменувати лист в Excel</li> <li>а) ПКМ на ярлику листа в контекстному меню вибираємо Переименовать і змінюємо назву ярлика</li> <li>б) в Excel листи не переіменовуються</li> <li>в) команда меню Правка - Очистить содержимое</li> <li>г) команда меню Формат-Лист-Переименовать</li> </ul>                                                                                                    |  |  |  |  |
| <ul> <li>5. Вкажіть приклади абсолютних посилань</li> <li>a) \$B\$3</li> <li>б) \$a\$25</li> <li>в) \$B3</li> <li>г) AD45</li> </ul>                                                                                                    |  |  |  |  |

| Виберіть вірну відповідь/ Дайте відповідь на питання                                                                |
|----------------------------------------------------------------------------------------------------|
| 1. Що означає наступний запис у комірці клітинки Excel #VALUE! (#ЧИСЛО!!                                            |
| а) у клітинці помилка - вираз ділиться на 0                                                                         |
| б) неправильно набрано ім'я клітини у формулі (наприклад, замість латинських літер                                  |
| використані українські                                                                                              |
| в) замість числа у формулі використано текст                                                                        |
| г) клітинка, на яку робилося посилання, була видалена командою Видалити меню Правка                                 |
| коли відбувався зсув клітинок по стрічці і стовпчику                                                                |
| д) спроба добути квадратний корінь з від'ємного числа, результат надто малий або                                    |
| великий, щоб його можна відобразити в Excel                                                                         |
| 2. Вкажіть правильний запис розрахунку виразу $\frac{e^x}{sin(x+2)^2} + 2$ якщо значення <i>x</i> в <i>B1</i>       |
| a) = $(\exp(b^2) + 2)/\sin b^2 + 2^2$                                                                               |
| $\delta = \exp^{(b2)/\sin(b2^2)+2}$                                                                                 |
| B) = $exp(b2)/sin(b2+2)^{2}+2$                                                                                      |
| $\Gamma$ ) =expb2+2)/sin(b2+2)+2                                                                                    |
| 3. Запишіть вираз для обчислення $\frac{\cos^2 x}{e^{x+l}} - \sin x^3$ якщо значення <i>x</i> знаходиться в клітини |
| b?                                                                                                    |
|                                                                                                    |
|                                                                                                    |
| 4. Шо робити, коли написи і шифри, не вмішаються в клітинці?                                                        |
| а) зменшити розмір шрифту                                                                                           |
| б) переформатувати стовпчик, збільшити його вправо                                                                  |
| в) переформатувати текст, використовуючи команду Ячейки з меню Формат                                               |
| (перевернути текст)                                                                                                 |
| г) витерти їх                                                                                                    |
| d) у Excel такого не буває                                                                                          |
|                                                                                                    |
| 5. Де можна редагувати вираз, занесений у клітинку                                                                  |
| а) у стрічці формул                                                                                                 |
| б) безпосередньо у клітинці (двічі клацнувши по клітинці із виразом)                                                |
| г) вираз редагувати не можна                                                                                        |
| д) його потрібно витерти і набрати знову                                                                            |
|                                                                                                    |

| Виберіть вірну відповідь/ Дайте відповідь на питання                                                                      |
|----------------------------------------------------------------------------------------------------|
| 1. Що означає наступний запис у комірці клітинки Excel #ССЫЛКА!                                                           |
| a) у клітинці помилка - вираз ділиться на 0                                                                               |
| б) неправильно набрано ім'я клітини у формулі (наприклад, замість латинських                                              |
| літер використані українські                                                                                              |
| в) замість числа у формулі використано текст                                                                              |
| г) клітинка, на яку робилося посилання, була видалена командою Видалити меню                                              |
| Правка, коли відбувався зсув клітинок по стрічці і стовпчику                                                              |
| д) спроба добути квадратний корінь з від'ємного числа, результат надто малий або                                          |
| великий, щоб його можна відобразити в Excel                                                                               |
| 2. Вкажіть правильний запис розрахунку виразу $\frac{ln x-l }{sin(x^3-2)}$ якщо значення <i>x</i> в <i>B2</i>             |
| a) = $\ln(abs(b2-1))/sin(b2^3-2)$                                                                                         |
| $\tilde{0} = \ln(b2-1)/\sin(b2)^{3}-2$                                                                                    |
| $B) = \ln(b2-1)/\sin(b2^{3}-2)$                                                                                           |
| $\Gamma$ ) ln(abs(b2-1))/sin(b2*b2*b2-2)                                                                                  |
|                                                                                                    |
| 3. Запишіть вираз для обчислення $\frac{\frac{1}{5} \cdot tn(sin x^3)}{e^{x+1}} - 2$ якщо значення <i>х</i> знаходиться в |
| клітинці <i>b2</i>                                                                                                    |
|                                                                                                    |
|                                                                                                    |
|                                                                                                    |
| 4. Як додати новий лист у таблицю                                                                                         |
| а) ПКМ на ярлику листа в контекстному меню вибираємо Добавить- Лист                                                       |
| б) в Excel листи додати не можна                                                                                          |
| в) команда меню Вставка - Лист                                                                                            |
| г) команда меню Формат- Лист                                                                                              |
| 5. Чи правильне твердження "довгі написи можуть бути розташовані за межами                                                |
| клітини (справа), якщо клітини справа не зайняті"                                                                         |
| а) так                                                                                                    |
| б) ні                                                                                                    |
| в) якщо надпис зроблено дуже маленьким шрифтом                                                                            |